## ওয়েব পোর্টাল লগিন করার জন্য নিচের ধাপ গুলো অনুসরন করুন

**১।** প্রথমে ব্রাউজারের এড়্রেস বারে আপনার পোর্টেলের ওয়েব সাইটের ঠিকানা লিখুন এবং কিবোর্ডের এন্টার বাটন চাপুন। ওয়েব সাইট দেখা যাবে।

২। ওয়েব সাইট ওপেন হওয়ার পর এড়্রেস বারের শেষে /user লিখে কিবোর্ডের এন্টার বাটন চাপুন। এরপর লগিন পেজ আসবে।

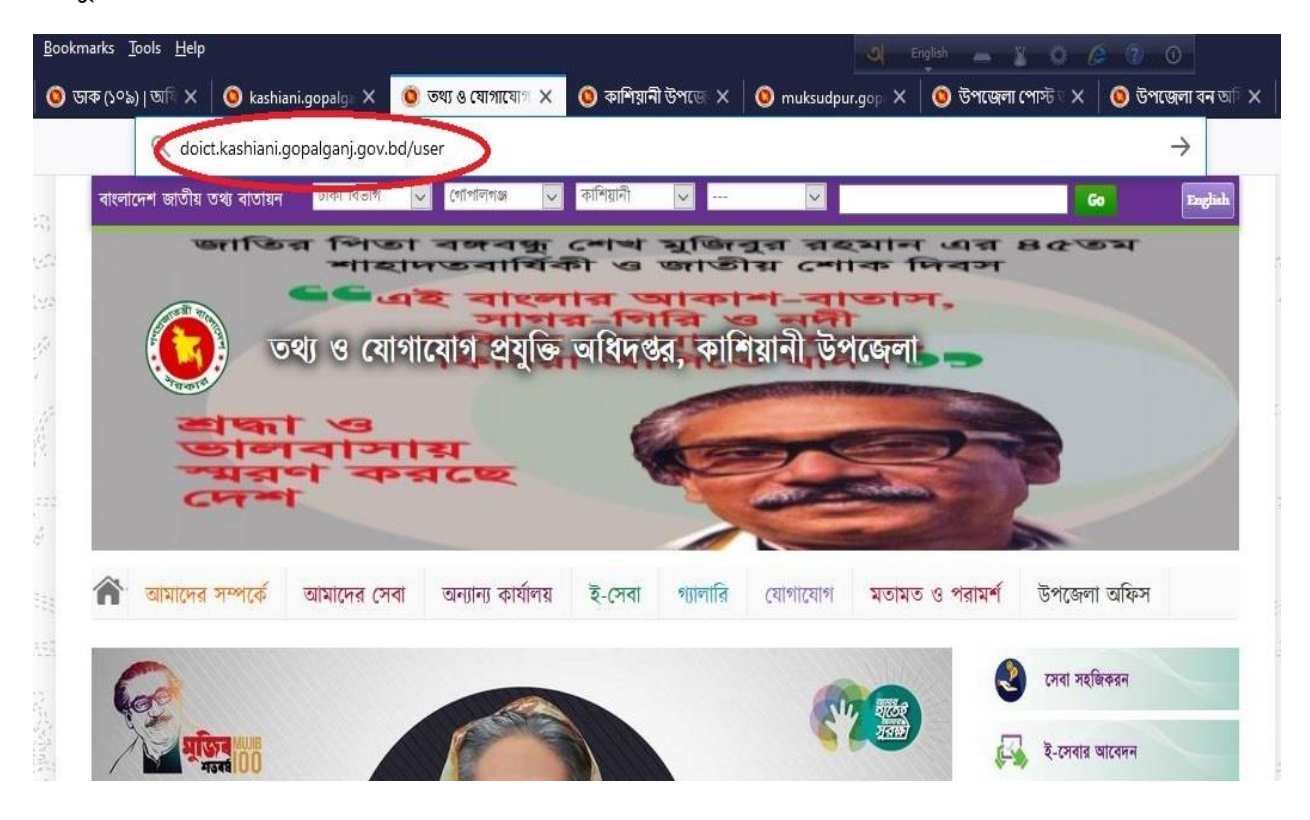

৩। লগিন পেজ আসার পর user id (ওয়েব সাইটের ঠিকানা ই ইউজার আইডি) ও Password এবং ফলাফল/Result টাইপ করে Go বাটনে ক্লিক করতে হবে।

|         | জাতীয় তথ্য বাতায়নের জন্য কেন্দ্রীয় তাবে হেল্প ডেস্ক গঠন করা হয়েছে।<br>আপনাদের বাতায়নের বিভিন্ন বিষয়ে সহযোগিতার জন্য নিম পদ্দতি অনুসরণ করুণ।<br>১। বাতায়নের বিতিদ সমস্যান সমাধানেন জন্য support.portal.gov.bd এ একটি টিকিট তৈরি করুল।<br>২। অথবা ইমেইল করুল support@portal.gov.bd<br>৩। যদি প্রয়োজল হয় +88 09639663311 এ আমাদের কল করুল।<br>৪। বিস্তানিত জালতে তিজিট করুণ support.portal.gov.bd |
|---------|----------------------------------------------------------------------------------------------------|
|         | Secure login to National Portal                                                                                                    |
| user ID | [ Reload Image ]                                                                                                    |
| click 🚅 | Go Forgot my password                                                                                                    |
|         |                                                                                                    |

৪। লগিন হওয়ার পর নিচের মত Window দেখা যাবে।

| Eile <u>E</u> dit <u>V</u> iew Higtory <u>B</u> ookmarks <u>T</u> ools <u>H</u> elp |                                   |                            |                              |                             | 🔍 English 👝 🎽 🕼 🥔 🕼 🔘 🗕 – 🗗 🗙 |                                                             |               |      |
|-------------------------------------------------------------------------------------|-----------------------------------|----------------------------|------------------------------|-----------------------------|-------------------------------|-------------------------------------------------------------|---------------|------|
| 🍅 New Tab 🔷 💙                                                                       | < 🛛 🧿 ডাক (১০৯)। অবি 🗙 🗍          | 🧕 kashiani.gopalga 🗙 🧕 Con | tent Type 🛛 🗙 🧿 কাশিয়ানী উপ | त्त्व 🗙 🛛 🧿 muksudpur.gop 🗙 | 🛛 🥝 উপজেলা পোণ্ট 🛛 🗙 🖉 🔕      | উপজেলা বন আি 🗙 🛛 🤖 Goog                                     | e Translate 🗙 | +    |
| ← → C û Ø Ø doict.kashiani.gopalganj.gov.bd/npfadmin/public/contenttype/list        |                                   |                            |                              |                             | •••                           | ♥ ☆                                                         | . 🗉 🔹         | Ξ    |
| NPF Control Pa                                                                      | nel Site Manager 🕶                | User Manager 🔻 Report      |                              |                             | View Site                     | doict kashiani gopalganj gov                                | .bd 🕶 Loj     | gout |
|                                                                                     | অভিযোগ নিস্পন্তিকারি<br>কর্মকর্তা | আইন ও পলিসি                | অভ্যন্তরীণ ই-সেবা            | <b>ই</b> নোভেশন কর্নার      | <b>জর্ম</b> কর্তা প্রোফাইল    | কর্মচারী প্রোফাইল                                           |               |      |
|                                                                                     | খবর                               | গল্প নয় সত্যি             | ত্তরত্বপূর্ণ লিংক            | টাকুরী কর্শার               | 🔲 💭<br>💭 💭<br>অনপ্রতিনিধি     | তথ্য প্রদানকারী কর্মকর্তা                                   |               |      |
|                                                                                     | দরগত                              | নোটিশ                      | পাতা                         | <b>র জ</b><br>প্রকল্প       | 💭 💭<br>🕒 💭<br>প্রতিবেদন       | <b>ফটোপ্যালারি</b>                                          |               |      |
|                                                                                     | মাইল<br>ফাইল                      | ছুটার মেনু                 | হোকাল পয়েন্ট কৰ্মকৰ্তা      | বিজ্ঞাপন                    | <u>-</u> =<br>ब्रानाव         | তিডিও গ্যালারি                                              |               |      |
|                                                                                     | <b>সা</b> মান্ধিক যোগাযোগ মাধ্যম  | সেবা এবং ধাপ               | মেবা বস্থ                    | ি টি<br>সেবা সহজিকরণ        |                               | Activate Windows<br>Go to Settings to activate <sup>1</sup> | Windows.      |      |

মোঃ আব্দুল বাতেন সহকারী প্রোগ্রামার উপজেলা কার্যালয়, আইসিটি অধিদপ্তর কাশিয়ানী , গোপালগঞ্জ (অঃ দাঃ) ০১৭১৯২৭২৪৪১ <u>baten@doict.gov.bd</u>